119 구급대원 온라인 교육

# 교육신청매뉴얼

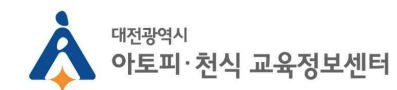

#### 1) 대전광역시 아토피·천식 교육정보센터 홈페이지 접속

#### (www.allergyinfocenter.co.kr)

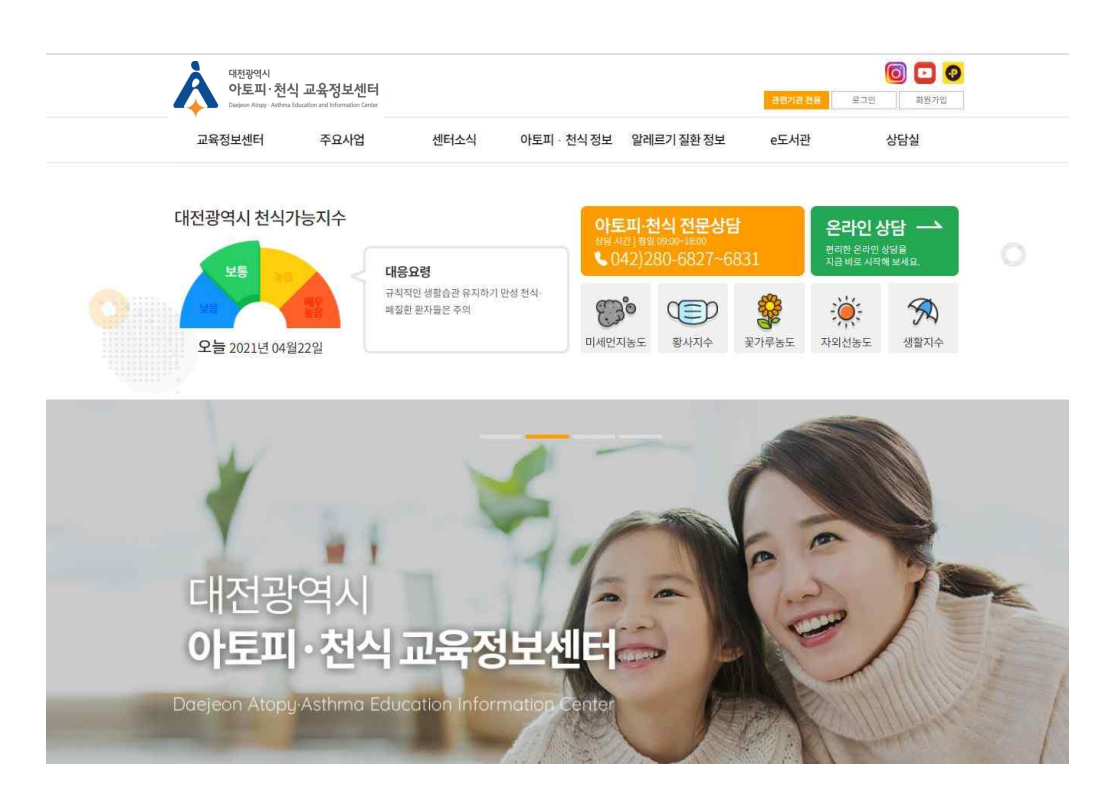

#### 2) 회원가입 및 로그인

#### 회원이 아니신 경우 <mark>회원가입</mark> 후 로그인 이미 회원 가입이 되어있는 분이라면 로그인을 해주세요.

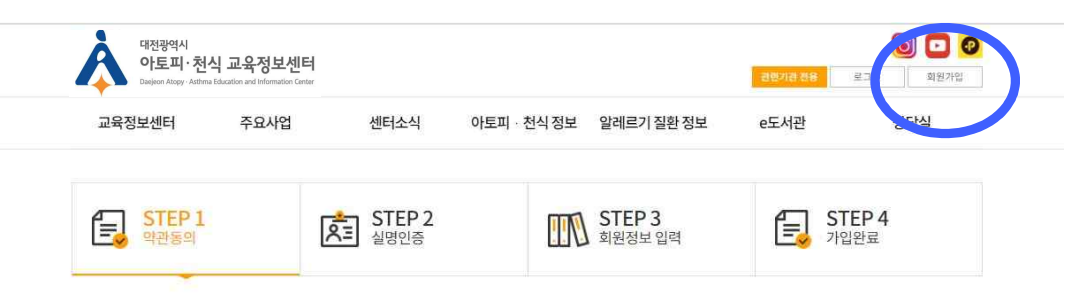

#### 이용약관

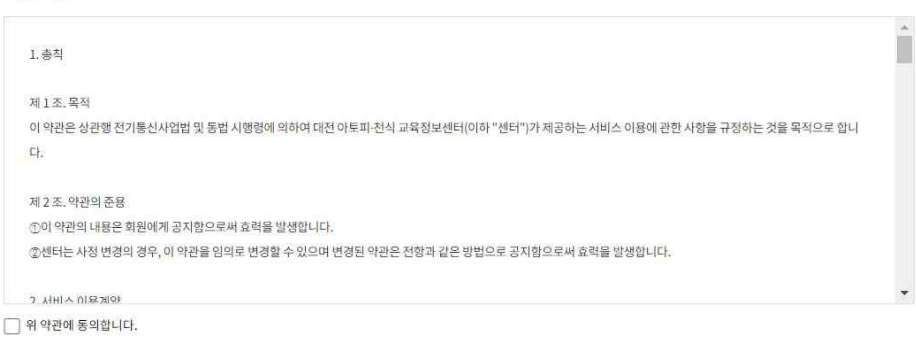

#### 개인정보취급방침

<대전 아토피·친식 교육정보센타·('e-allergy.org'이라' 교육정보센터')은(는) 개인정보보호법에 따라 이용자의 개인정보 보호 및 권익을 보호하고 개인정보와 관련한 이용자의 고충을 원활하게 치리할 수 있도록 다음과 같은 처리방침을 두고 있습니다.

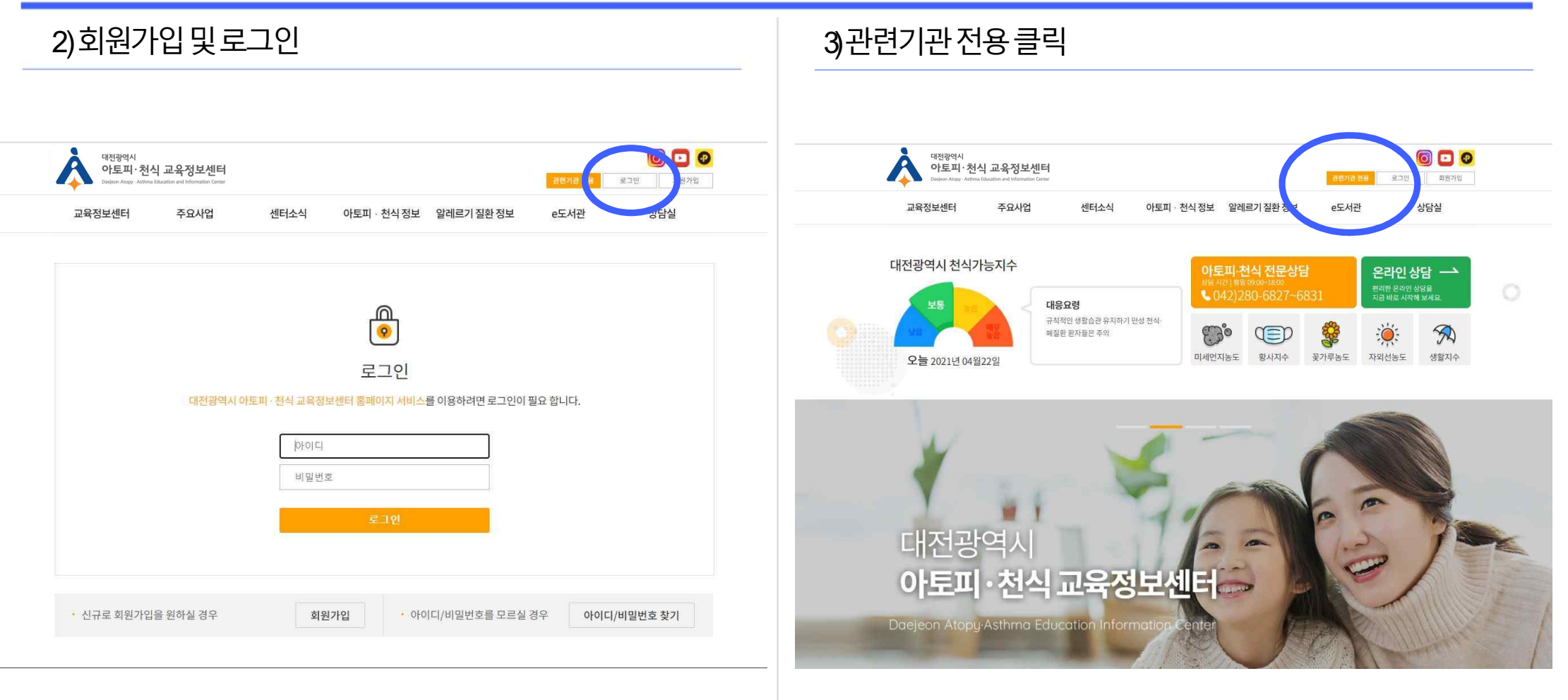

| 관련기관 신청 완료 후 승인대기<br>(교육 신청 기간 동안 매일 오후 1시 일괄 승인 예정                                 |
|-------------------------------------------------------------------------------------|
| 대진광역시<br>아토피·천식 교육정보센터<br>Dasjon Alogy - Attime Education and Information Center 관망 |
| 교육정보센터 주요사업 센터소식 아토피·천식정보 알레르기 질환 정보 e도서관                                           |
|                                                                                     |
| 관련기관전용 관련기관 신청 승인 전 화면                                                              |
|                                                                                     |
| 광연기관·신청                                                                             |
|                                                                                     |
| 대전쟁역사 아토피 - 천식 대전 기근 8 또 입지 같은 전 전 전 전 전 전 전 전 전 전 전 전 전 전 전 전 전 전                  |
| 대전광역시 아토피 · 천식<br>안심학교 교육자료 다운로드                                                    |
| 원극상 산청                                                                              |
|                                                                                     |
| 교육신정                                                                                |
| 운라인영상 관련기관 신정완료 개리기관 자유의 나비스를 이용하시 수 있습니다.                                          |
| 관리자 등인 후 관련 가관 관광 지미스를 이용하실 수 있습니다<br>교육 수료증                                        |
| Ř                                                                                   |
|                                                                                     |
|                                                                                     |

#### 

일괄 승인 예정입니다)

0 🖸 📀

상담실

6)관련기관 승인 확인

| 관련 기관 전용                       | 관련기관                 | 신청                                                 |
|--------------------------------|----------------------|----------------------------------------------------|
| 관련기관 성정                        |                      | ~~ ~ ~ ~ ~ ~ ~                                     |
| 대전광역시 아토피 · 전식<br>안심학교 교육자료 신청 | 토 <mark>,</mark> 관련기 | <sup>변환</sup> 등인 <b>우</b> 와먼                       |
| 대전광역시 아토피 - 전식                 | • মথ                 | 82                                                 |
| 안심학교 교육자료 다운로드                 | · 42                 | 92224                                              |
| 워크샵 신청                         | * 소속기관 명             | 003592                                             |
| 고육신청                           | 1.03                 | 828                                                |
|                                | * यम                 | 보건고사                                               |
| 온라인영상                          | . GER                | 010-0000-0000                                      |
| 29,448                         | * 연락처 (근무지)          | 042-0000-0000                                      |
|                                | * 주소 (군무지)           | 우편번호 - 35015<br>주소 - 대원중구 문화로 282<br>상세주소 - 000000 |
|                                | * 0(0(S)             | abcde@abcde                                        |

관련기관 승인 신청 후 익일 화면입니다.

관련기관 승인이 완료 된 후 아카데미 신청이 가능합니다.

# 2. 온라인 교육 신청방법 (9월 23일 ~ 10월 13일까지)

#### 2.온라인 교육신청방법

1) 관련기관 전용 클릭

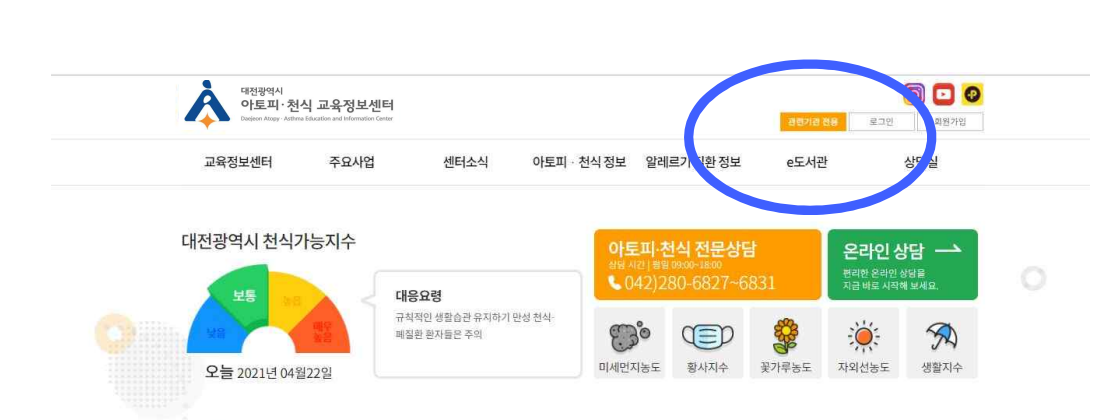

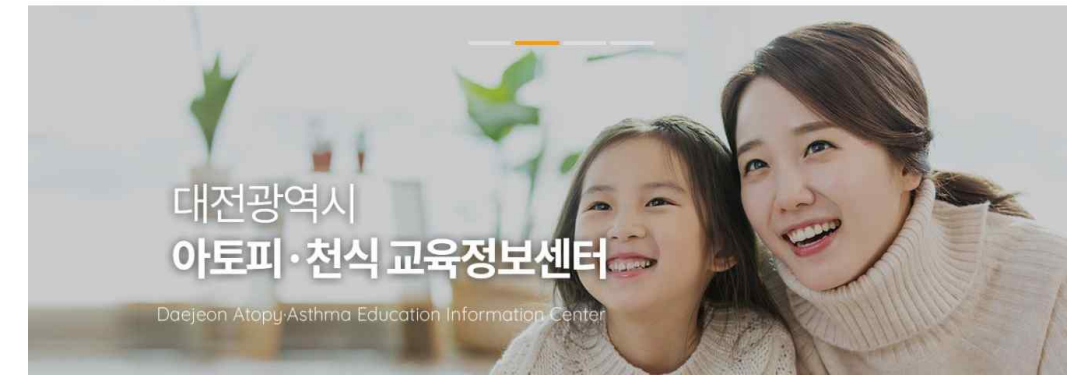

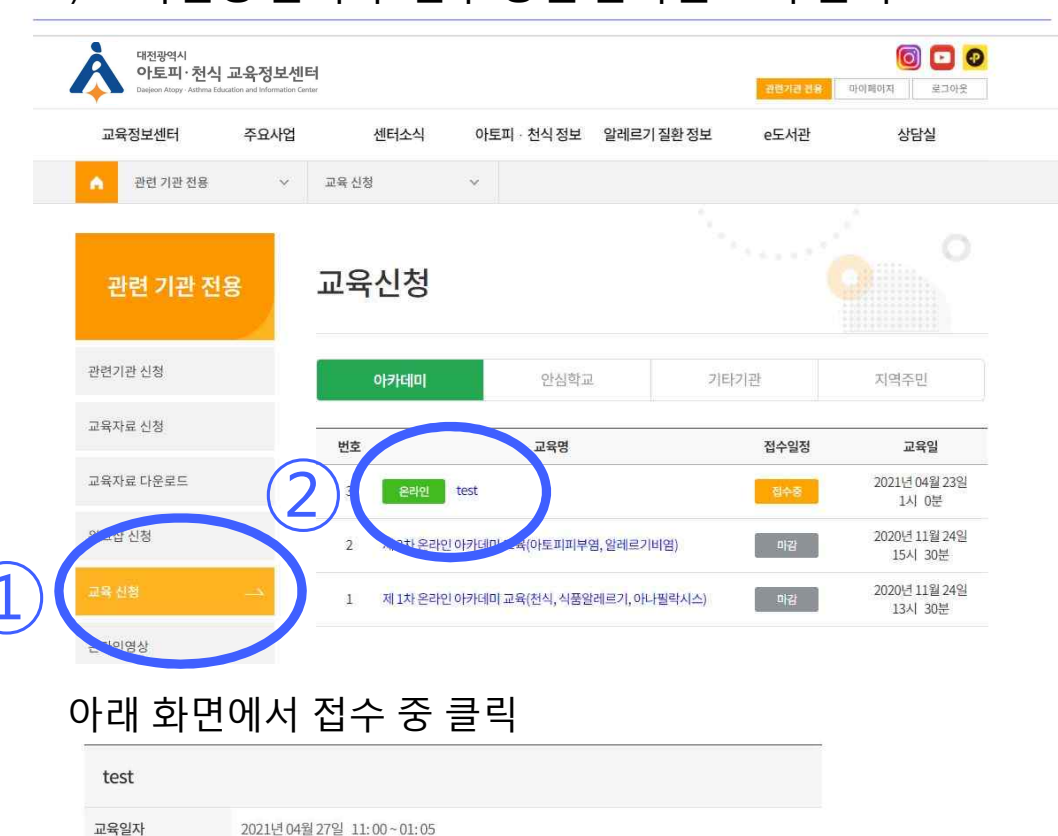

교육장소

교육신청

수료증

교육후 설문(필수)

대전광역시 아토피천식 교육정보센터

2:00

2021-04-27 11:00

2021-04-27 13:00

#### 2) 교육신청 클릭 후 접수 중인 온라인 교육 클릭

#### 2 온라인 교육 신청방법

#### 3)해당직군에서 신청하기 클릭 <sub>대전광역시</sub> 아토피·천식 교육정보센터 0 🖸 🗿 R 교육정보센터 주요사업 센터소식 아토피 · 천식 정보 알레르기 질환 정보 e도서관 상담실 관련 기관 전용 ∨ 교육신청 v test교육신청 보건교사 보육교사 기타 보건소님닝지 규시원교사 신청하기 신청하기 신청하기 신청하기 신청하기

#### 4)개인정보수집·이용·제공동의

| 대전광역시<br>아토피·천<br>Daejeon Abogy - Asthm | 식 교육정보센터<br>a Education and Information Center | 관련기관 전용  | াণা আগা ম   | ) 💽 🛛      |      |   |    |
|-----------------------------------------|------------------------------------------------|----------|-------------|------------|------|---|----|
| 교육정보센터                                  | 주요사업                                           | 센터소식     | 아토피 · 천식 정보 | 알레르기 질환 정보 | e도서관 | 상 | 담실 |
| 알레르기질환 온혀                               | 라인 아카데미 교                                      | 육 개인정보 수 | 집·이용·제공 동의  | 서          |      |   |    |

It전 아토피·천식 교육정보센터는 개인정보 보호법 제30조에 따라 아래와 같이 개인정보의 수집·이용에 관하여 귀하의 동의를 얻고자 합니다.

| 개인정보의 수집·이용 목적                      | 아토피·천식 예방관리 사업 천문인력 양성을 위해 알레르기철판 온라인 아카데미 교육을 실시하고, 수강생의<br>교육이력 관리 및 교육 이수증 발급, 교육참여 이벤트 상품 지급을 위함. |
|-------------------------------------|----------------------------------------------------------------------------------------------------|
| 수집하려는 개인정보 항목                       | 신청자(수강생) 성명, 성별, 생년월일, 휴대폰번호, 이메일, 직장명, 직장주소, 직장 전화번호, 직렬                                             |
| 개인정보의 보유 및 이용 기간                    | 알레르기질환 온라인 아카네미 교육 대성자 선정 및 교육 기간 시까지 보유 및 삭제                                                         |
| 거부할 권리가 있으며 <mark>,</mark> 거부시 교육수경 | 갈 및 교육참여 이벤트에 응모되지 않음.                                                                                |
|                                     |                                                                                                    |

○동 의안함

○동의함

#### 2 온라인 교육 신청방법

| 대전광역시<br>아토피·<br>Datieon Atopy- | 천식 교육정보센터<br>Rothma Education and Information Center |          |          |            |         |       | 관련기관 전 | 18 DF01#(0) | () 🖸 😨<br>지 🗍 로그아웃 |
|---------------------------------|------------------------------------------------------|----------|----------|------------|---------|-------|--------|-------------|--------------------|
| 교육정보센터                          | 주요사업                                                 | 센터소식     | 아토       | 피·천식정보     | 알레르기    | 질환 정보 | e도서관   |             | 상담실                |
| 1문일                             |                                                      |          |          | 2021-04-22 |         |       |        |             |                    |
| 19                              |                                                      |          |          | O남자        | .C      | 여자    |        |             |                    |
| 아(만)                            |                                                      |          |          | 선택 *       |         |       |        |             |                    |
| ·토피피부염 본인 및                     | 가족 질환 여부                                             |          |          | ○있음 (□본인   | □가족) O없 | 00    |        |             |                    |
| 너식 본인 및 가족 질환                   | ŀ여부                                                  |          |          | ○있음(□본인    | □가족) ○없 | 08    |        |             |                    |
| 품알레르기 본인 및                      | 가족 질환 여부                                             |          |          | ○있음(□본인    | □가족) ○없 | 00    |        |             |                    |
| (역*                             | 시/도 선택 🔹                                             | 시/군/구 선택 | <b>T</b> |            |         |       |        |             |                    |
| 18                              |                                                      |          |          |            |         |       |        |             |                    |
| 년월일                             |                                                      | 예)       | 19881210 | )          |         |       |        |             |                    |
| 밴드폰                             | 선택 * -                                               | -        |          |            |         |       |        |             |                    |
| 메일                              |                                                      | @        |          |            |         | 직접입력  | Ŧ      |             |                    |
| :4                              |                                                      |          |          |            |         |       |        |             |                    |
| 렬/직급/직위                         | 보건교사                                                 |          |          |            |         |       |        |             |                    |
| 락처 (근무지)                        | 선택 *                                                 |          |          |            |         |       |        |             |                    |
|                                 |                                                      |          | 주소검      | 색          |         |       |        |             |                    |
|                                 | -                                                    |          |          |            |         |       |        |             |                    |

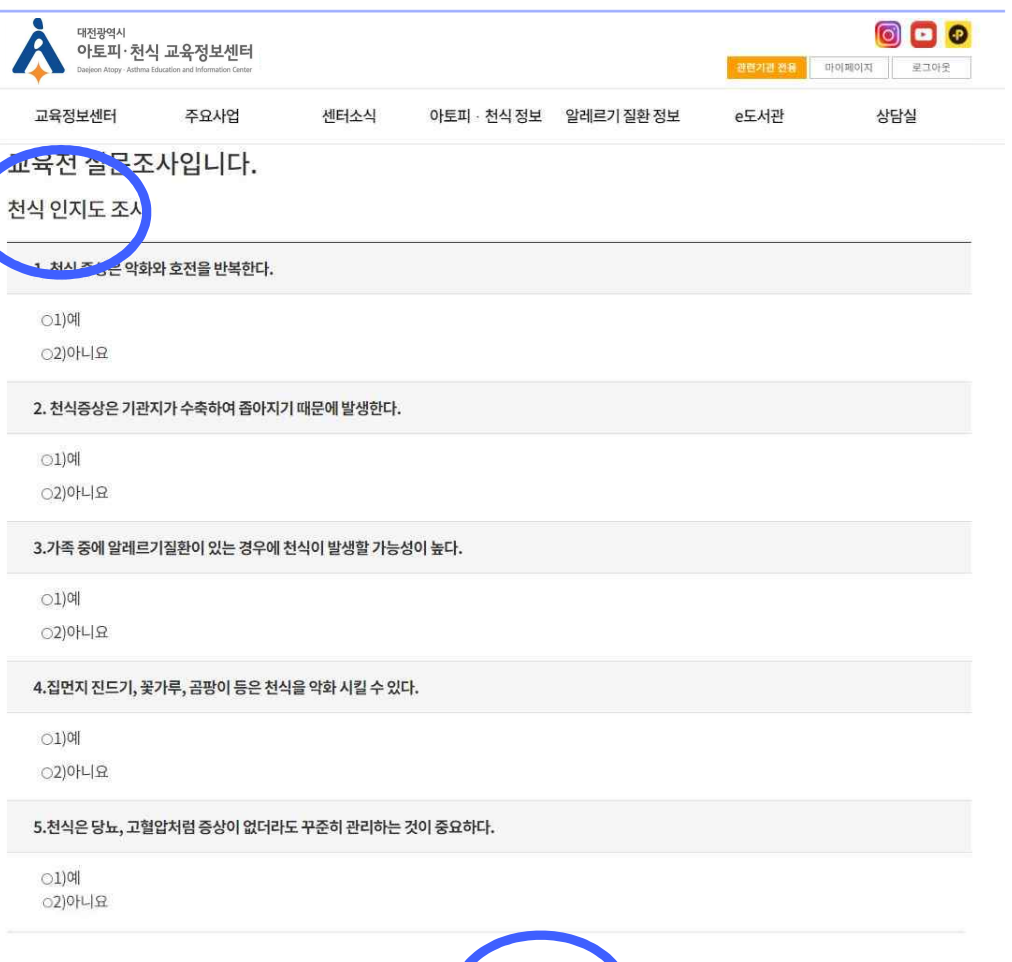

6) 교육전 천식/ 아나필락시스 설문조사 등록

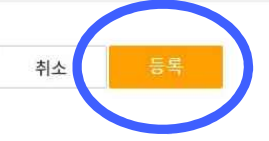

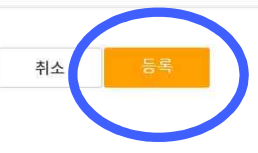

## 2 온라인 교육 신청방법

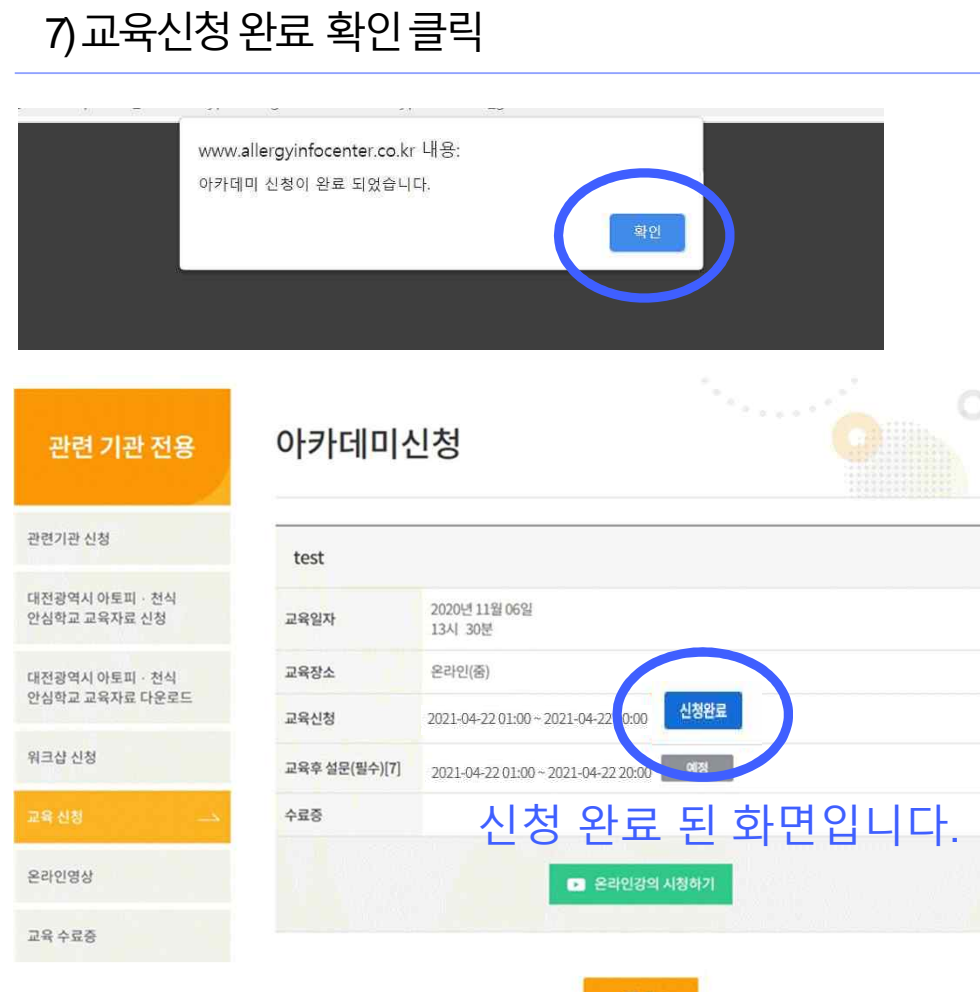

목록

# 3. 온라인 교육 당일 시청방법

## 3.온라인교육당일시청방법

1)홈페이지에서 직접 듣는 경우
 관련기관 전용 클릭 후 교육신청에서 신청한 강의 클릭

| 대전광역시<br>아토피·천식 교육정<br>Datien Altogr - Athma Education and Infi | <b>5보센터</b><br>umation Center |                                    |               | (전) 고 (전)<br>(전) (전) (전) (전)<br>(전) (전) (전) (전) (전) (전) (전) (전) (전) (전) |
|-----------------------------------------------------------------|-------------------------------|------------------------------------|---------------|-------------------------------------------------------------------------|
| 교육정보센터 주요                                                       | 요사업 센터소식                      | 아토피 천식정보 알려                        | 베르가질환정보 e도서관  | 난 상담실                                                                   |
| ▲ 관련 기관 전용                                                      | ~ 교육 신청                       | ×                                  |               |                                                                         |
| 관련 기관 전용                                                        | 교육신청                          |                                    |               | · Constant                                                              |
| 관련기관 신청                                                         | 아카데미                          | 안심학교                               | 기타기관          | 지역주민                                                                    |
| 교육자료 신청                                                         | 번호                            | 교육명                                | 접수일정          | 교육일                                                                     |
| 교육자료다는ㅋ드                                                        | <b>२</b> 3) हिम्ल             | test                               | 접수중           | 2021년 04월 23일<br>1시 0분                                                  |
| 워크바람공                                                           | 2 제2 우리와                      | 이 아카다 <sup>1</sup> , 교육(아토피피부염, 알려 | 베르기비염) 미감     | 2020년 11월 24일<br>15시 30분                                                |
| 교육 신청                                                           | 1 제1차온라당                      | 인 아카데미 교육(천식,식품알레르:                | 기, 아나필락시스) 마감 | 2020년 11월 24일<br>13시 30분                                                |
| 는 10명상<br>교육 수료중                                                |                               |                                    | 1             |                                                                         |

| 대전광역시<br>아토피·천식 교<br>Daejeon Atopy - Asthma Education | - <b>육정보센터</b><br>n and Information Center |            |           |                |                   | 관련기관 현용 1 | (ල) 🖸 🕹 |
|-------------------------------------------------------|--------------------------------------------|------------|-----------|----------------|-------------------|-----------|---------|
| 교육정보센터                                                | 주요사업                                       | 센터소식       | 아토피       | ·천식정보          | 알레르기 질환 정보        | e도서관      | 상담실     |
| 🔒 관련 기관 전용                                            | ~                                          | 교육 신청      | ×         |                |                   |           |         |
| 관련 기관 전용                                              | 5                                          | 아카데미       | 신청        |                |                   |           | 0       |
| 관련기관 신청                                               |                                            | test       |           |                |                   |           | 2       |
| 교육자료 신청                                               |                                            | 교육일자       | 2021년 04  | 월 23일 01:00    | ~ 17:00           |           |         |
| 교육자료 다운로드                                             |                                            | 교육장소       | 대전광역시     | 아토피천식교         | 육정보센터             |           |         |
| 워크샵 신청                                                |                                            | 교육신청       | 2021-04-2 | 2 01:00 ~ 2021 | -04-22 20:00 신청완료 |           |         |
|                                                       | -                                          | 교육후 설문(필수) | 2021-04-2 | 3 17:00 ~ 2021 | -04-23 23:00 예정   |           |         |
| 교육 신청                                                 | <u> </u>                                   | 수료증        |           |                |                   |           |         |
| 온라인영상                                                 |                                            |            |           |                | 온라인강의 시청하기        |           |         |
| 교육 수료증                                                |                                            |            |           |                |                   |           |         |
|                                                       |                                            |            |           |                | 목록                |           |         |

온라인 강의 시청하기 클릭

## 3 온라인 교육 당일 시청 방법

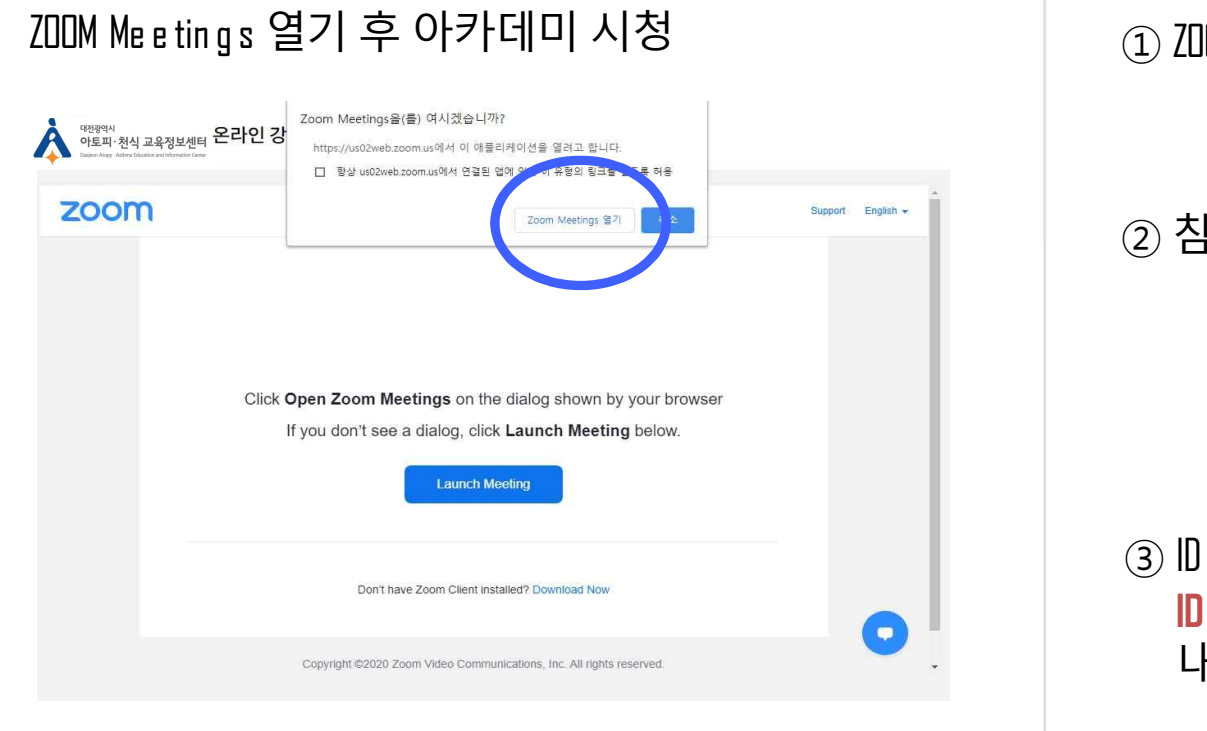

2) 프로그램에서 회의에 참석하는 경우

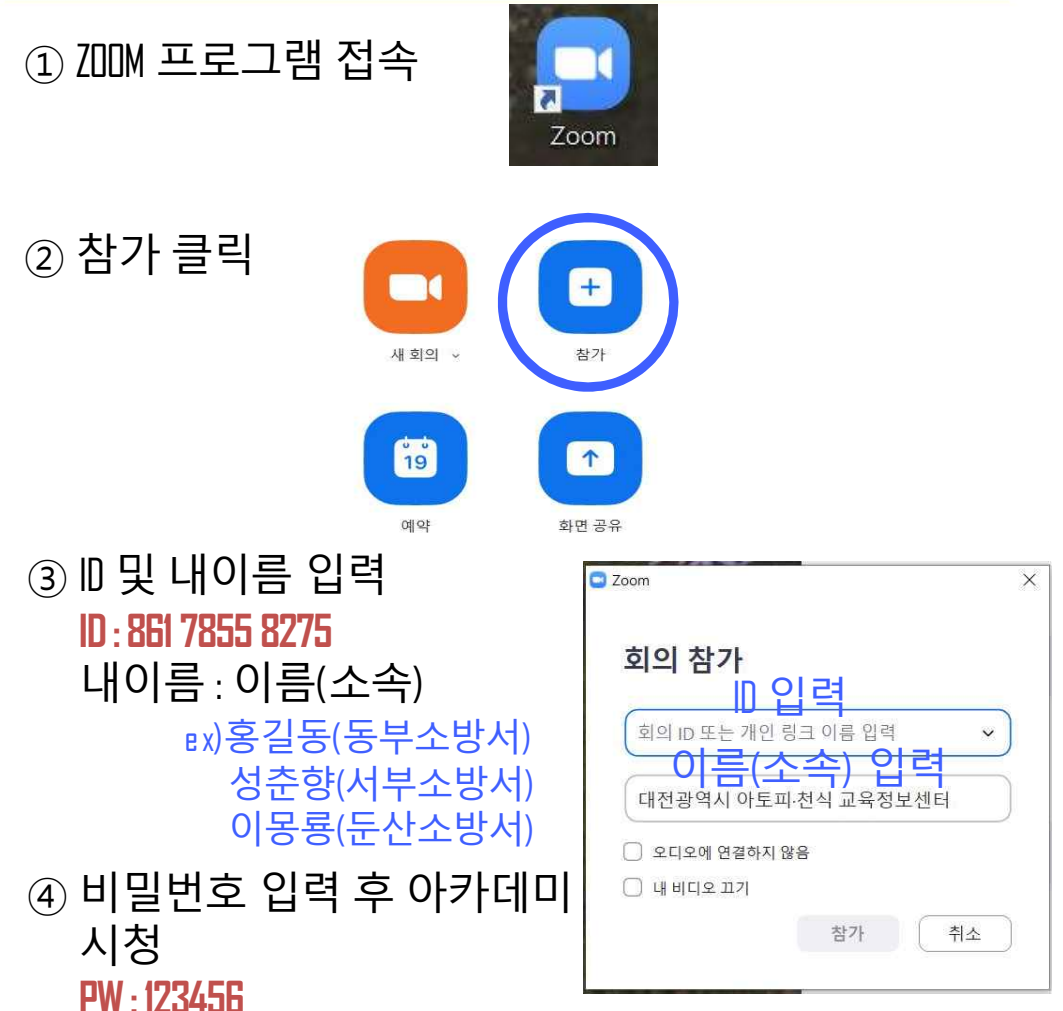

# 4. 온라인 교육 종료 후 수료증 신청 방법

#### 4.온라인 교육 종료 후 수료증 신청방법

#### 1) 수료증 신청 및 설문조사

| 관련기관                                              | <u>+</u> 전 원                           | 용클릭 죄          | 후 교육섭                         | 신청 탭(       | 에서 교    | <u>1</u> 육명 클릭                               |
|---------------------------------------------------|----------------------------------------|----------------|-------------------------------|-------------|---------|----------------------------------------------|
| 대전광역시<br>아토피·천식 ·<br>Dieţicon Atogy · Atifma Educ | 교육정보센터<br>ation and Information Center |                |                               |             | 관련가관 전용 | () (기 (이 (이 (이 (이 (이 (이 (이 (이 (이 (이 (이 (이 (이 |
| 교육정보센터                                            | 주요사업                                   | 센터소식           | 아토피 · 천식 정보                   | 알레르카블환정보    | e도서관    | 상담실                                          |
| 이 관련 기관 전용                                        | ~                                      | 교육 신청          | ~                             |             |         |                                              |
| 관련 기관 전                                           | Ø                                      | 교육신청           |                               |             |         | °                                            |
| 관련기관 신청                                           |                                        | 아카데미           | 안심학교                          | 1 7         | 타기관     | 지역주민                                         |
| 교육자료 신청                                           |                                        | 번호             | 1 88                          |             | 접수일정    | 교육일                                          |
| 교육자로 다운로드                                         | (                                      | <b>2</b> 3 242 | test                          |             | 마감      | 2021년 04월 27일<br>11시 0분                      |
| n그샵 신성                                            |                                        | 2 제2사 가라?      | ! 아카데미 교 <sup>92</sup> 카토피피부! | 겸, 알레르기비염)  | 마감      | 2020년 11월 24일<br>15시 30분                     |
| 교육신청                                              |                                        | 1 제 1차 온라인     | ! 아카데미 교육(천식, 식품일             | 레르기,아나필락시스) | 매입      | 2020년 11월 24일<br>13시 30분                     |
| 문라인영상                                             |                                        |                |                               | 1           |         |                                              |
| 교육 수료증                                            |                                        |                |                               |             |         |                                              |

#### 아래 화면에서 접수중 클릭

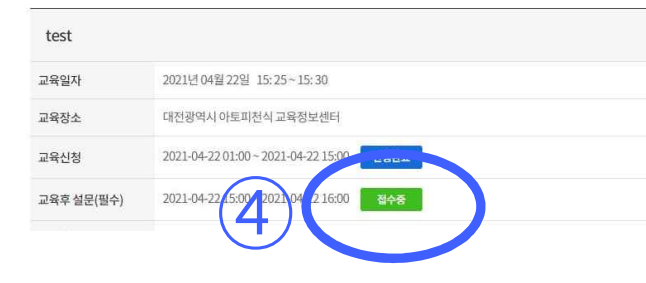

#### 2) 개인정보 입력 후 등록

| 교육정보센터                                       | 주요사업                            | 센터소식                       | 아토I               | 피 · 천식 정보  | 알레르기                  | 질환정보 | e도서관 | 상담실 |
|----------------------------------------------|---------------------------------|----------------------------|-------------------|------------|-----------------------|------|------|-----|
| 수료증신청                                        |                                 |                            |                   |            |                       |      |      |     |
| . 스크즈 바그오                                    | 이쉐 사스키 서머오 저희                   | 너 이경되어 주니?                 | LUIZH IN          | 1          |                       |      |      |     |
| <ul> <li>무묘등 월급월</li> <li>응급키트 배송</li> </ul> | 위에 조속과 영영을 영족<br>을 위해 근무지 주소를 입 | [이 입력하여 두지기<br> 력하여 주시기 바람 | 마입니니<br> <br> 니다. | -f.        |                       |      |      |     |
|                                              |                                 |                            |                   |            |                       |      |      |     |
| 설문일                                          |                                 |                            |                   | 2021-04-22 |                       |      |      |     |
| 성별                                           |                                 |                            |                   | ○남자        | ۲                     | 여자   |      |     |
| 나이(만)                                        |                                 |                            |                   | 20대 *      |                       |      |      |     |
| 아토피피부염 본인 및                                  | 가족 질환 여부                        |                            |                   | O있음(□본인)   | 그가족)                  | 8    |      |     |
| 천식 본인 및 가족 질황                                | 반여부                             |                            |                   | ○있음(□본앤    | □가족) <mark>●</mark> 없 | 00   |      |     |
| 식품알레르기 본인 및                                  | 가족 질환 여부                        |                            |                   | ○있음(□본인    | □가족) ⓒ없               | 8    |      |     |
|                                              |                                 |                            |                   |            |                       |      |      |     |
| 지역*                                          | 대전광역시 *                         | 서구                         | Ŧ                 |            |                       |      |      |     |
| 성명                                           | 홍길동                             |                            |                   |            |                       |      |      |     |
|                                              |                                 | alt                        | 0001010           |            |                       |      |      |     |
| 생년월일                                         | 12345678                        | (મ)                        | 9881210           |            |                       |      |      |     |
| 이메일                                          | abcd                            | @                          | naver.co          | m          |                       | 직접입력 | 2.W) |     |
| 소속                                           | 대전광역시 아토피                       | 1천식교육장                     |                   |            |                       |      |      |     |
| 지력/지근/지위                                     | 보건고사                            |                            |                   |            |                       |      |      |     |
| -==/==/                                      |                                 |                            |                   |            |                       |      |      |     |
| 연락처 (근무지)                                    | 대전 (042) * -                    | 123                        | - 4               | 567        |                       |      |      |     |
|                                              | 35015                           | -                          | <sup>5</sup> 소검색  |            |                       |      |      |     |
| 주소(근무지)                                      | 대전 중구 문화로                       | 282                        |                   |            |                       |      |      |     |
|                                              |                                 |                            |                   |            |                       |      |      |     |
|                                              |                                 |                            |                   |            |                       |      |      |     |
|                                              |                                 |                            | -                 | <b>C</b> = |                       |      |      |     |

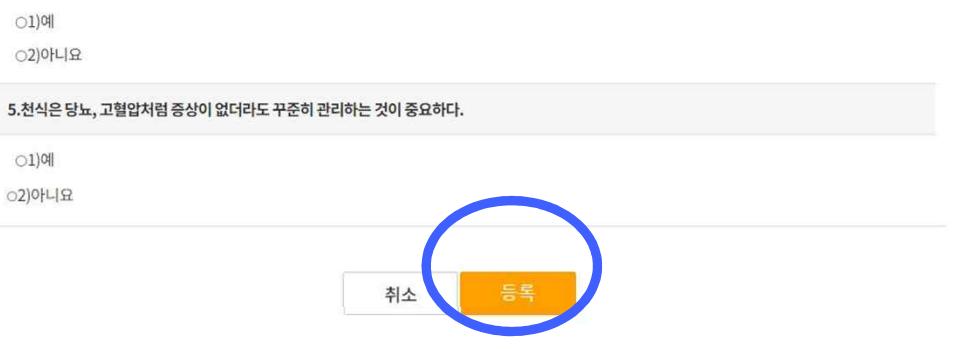

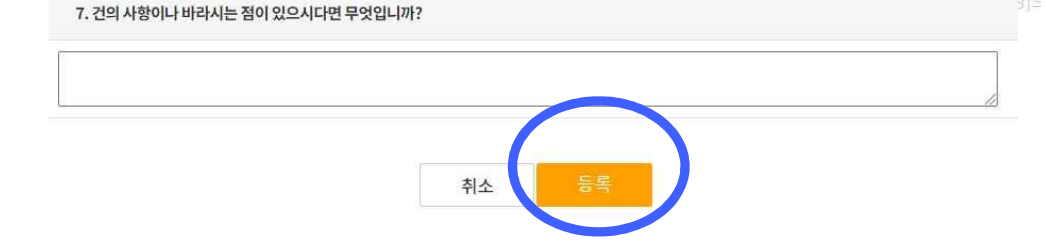

#### 00149

| ○진단방법                                | ○원인및증상 | ○치료 약물과 부작용 | O자가 관리방법 | OJIEF |  |  |  |  |
|--------------------------------------|--------|-------------|----------|-------|--|--|--|--|
| 6. 앞으로 이러 교육 강좌가 있다며 참석하실 의향이 있으신니까? |        |             |          |       |  |  |  |  |

00

| 5. 교육정보센터로부터 관련 정보를 얻는다면 가장 얻고 싶은 정보나 궁금한 사항은 무엇입니까? |           |              |         |  |  |  |  |
|------------------------------------------------------|-----------|--------------|---------|--|--|--|--|
| лсынн                                                | ~ 800 미즈사 | ~ 비금 야무과 비자요 | 스파파코리바베 |  |  |  |  |

| 5) 강사의 수업방식에 대해 만족하였다.  | O매우만족 | O만촉 | ○불만족 | O매우불만축 |
|-------------------------|-------|-----|------|--------|
| 7) 강사는 교육을 체계적으로 진행하였다. | O배우만족 | O만족 | ○불만족 | ○매우불만족 |

| 교육 프로그램 시간이 적절하였습니까?   | ●매우만족 | ○만족 | ○불만족 | ○매우불만족 |
|------------------------|-------|-----|------|--------|
| 2. 교육내용이 이해하기 쉬웠습니까?   | •매우만족 | O만족 | ○불만족 | ○매우뿔만족 |
| ). 교육 프로그램이 도움이 되셨습니까? | 이매우만족 | O만족 | ○불만족 | ○매우불만족 |
| 4.교육프로그램 만족도를 체크해 주세요. |       |     |      |        |
| 6) 강사의 수업방식에 대해 만족하였다. | O매우만족 | O만족 | ○불만족 | ○매우불만족 |

#### 교육후 설문조사입니다.

교육 만족도 조사

| 4) 교육 후 만족도 설문조사 등록 |                                              |                                        |                 |     |       |            |                |                     |      |  |  |  |
|---------------------|----------------------------------------------|----------------------------------------|-----------------|-----|-------|------------|----------------|---------------------|------|--|--|--|
| À                   | 대전광역시<br>아토피·천식<br>Daejeon Atopy - Asthma Ec | 교육정보센티<br>ucation and Information Cent | <b>-1</b><br>er |     |       |            | <b>관련기관 전용</b> | <b>ি</b><br>চাওলাগম | 로그야곳 |  |  |  |
| 교                   | 육정보센터                                        | 주요사업                                   | 센터소식            | 아토피 | ·천식정보 | 알레르기 질환 정보 | e도서관           | 상담                  | 실    |  |  |  |
| •                   | 관련 기관 전용                                     | ~                                      | 교육 신청           | ~   |       |            |                |                     |      |  |  |  |

## 4. 온라인 교육 종료 후 수료증 신청방법

3) 교육 후 천식/아나필락시스 설문조사 등록

01)예 02)아니요

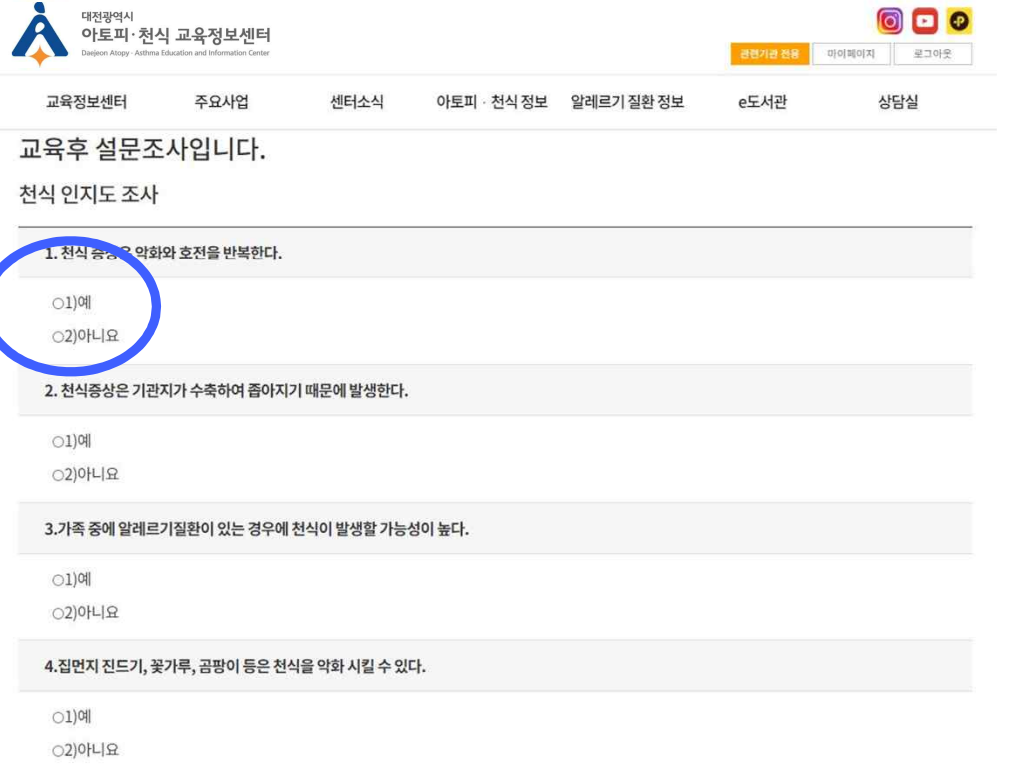

#### 4. 온라인 교육 종료 후 수료증 신청방법

#### 5) 교육 이수 확인 후 수료증 출력하기 클릭

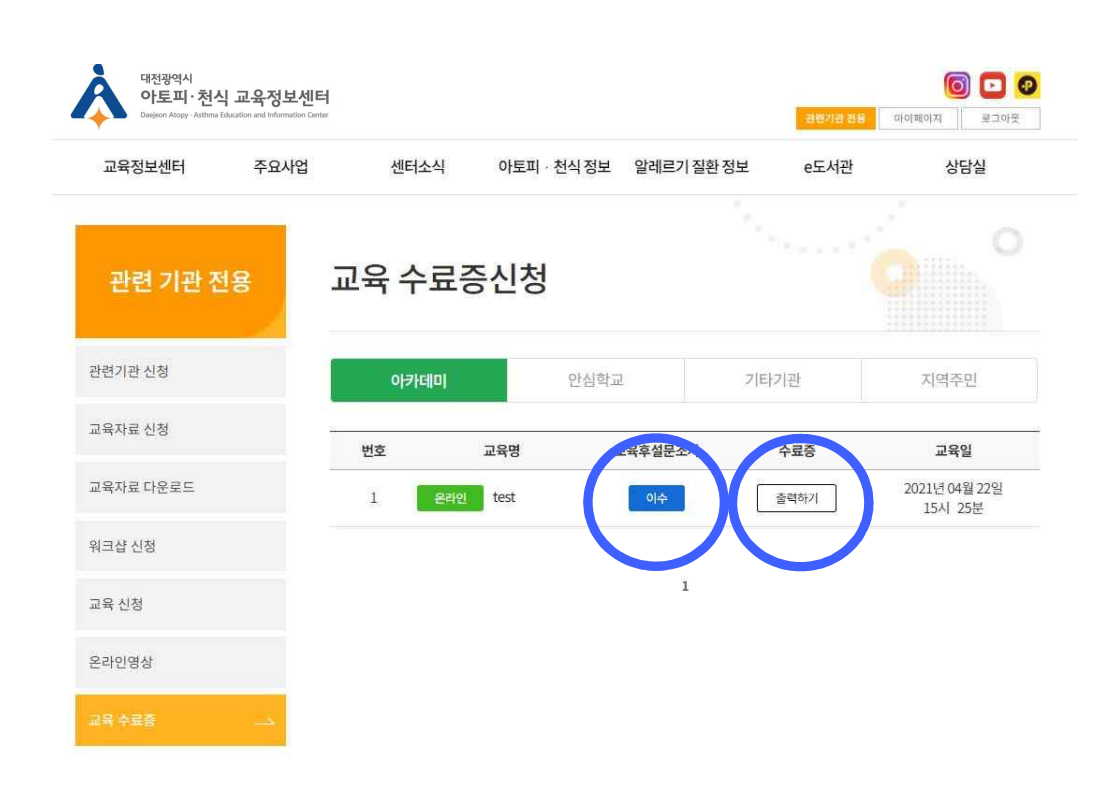

#### G) 수료증확인 후 인쇄

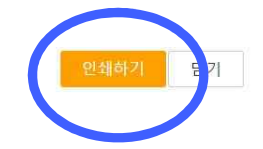

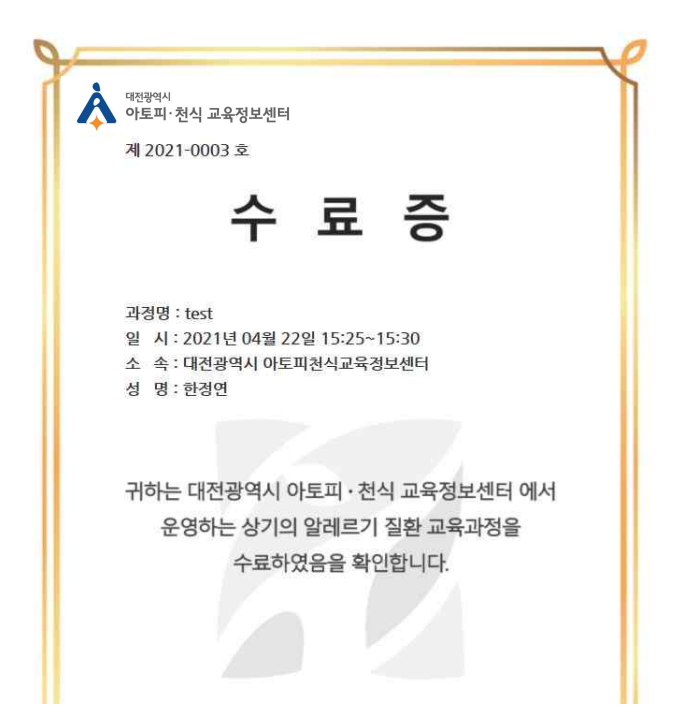